## **ASHP Accreditation Services Office**

### Electronic submission of survey responses

## Step One: Prepare documents for submission

### Required files for survey response are as follows:

- Transmittal letter
- Survey response addressing all findings of non- compliance (NC) and partial compliance (PC) using one of the following required templates:
  - single program response template **OR**
  - multi-program response template
- Combined and bookmarked PDF of appendices of evidence for each NC and PC finding

### Step Two: Log into your program

## Log into Fabric using your email and password at <a href="https://accreditation.ashp.org/">https://accreditation.ashp.org/</a>

| Logint      | a your accordited program account |
|-------------|-----------------------------------|
| LUGIII      | o your accreated program account  |
| Email Addre | 55                                |
|             |                                   |
| Password    |                                   |
|             | Log In                            |

# Step Three: Choose "persona"

Choose the "Organization Representative" persona. (NOTE: A person must be associated as a trusted contact for a program to have access to the dashboard for that program.)

|   | My Items                    |  |
|---|-----------------------------|--|
|   | Organization Representative |  |
| 2 | Staff                       |  |

# Step Four: Select Program Dashboard

From the program dashboard, click the "Documents" tab at the top of the screen.

|          | Oceanizations / Home                                                            |                                 |                                          |                                                                            |  |  |  |
|----------|---------------------------------------------------------------------------------|---------------------------------|------------------------------------------|----------------------------------------------------------------------------|--|--|--|
|          |                                                                                 |                                 |                                          |                                                                            |  |  |  |
| <b>A</b> | Home Profile Demographics Contac                                                | ts Structure Programs Processes | Audits Certifications Instruments Decis  | ions Documents Issues Requests Emails                                      |  |  |  |
|          | Overview                                                                        |                                 | 0                                        | Certifications                                                             |  |  |  |
| ø        | Abbott Northwestern Hospital PROGRAM<br>Abbott Northwestern Hospital (01448293) |                                 |                                          | No Active Certifications<br>No certifications listed for this organization |  |  |  |
| 121      | RES - Residency                                                                 |                                 |                                          |                                                                            |  |  |  |
|          | WEBSITE                                                                         | ID                              | PRIMARY ADDRESS                          | Decisions                                                                  |  |  |  |
|          |                                                                                 | 63004                           | 800 E. 28th Street, Mail Route 11321 💡 🕒 | A server d'au el                                                           |  |  |  |
| 茴        | STATUS                                                                          | ТҮРЕ                            | Minneapolis, MN 55407<br>UNITED STATES   | Accredited Special Case Report 03/03/2021                                  |  |  |  |
| 0        | PRIMARY CONTACT                                                                 | PRIMARY PHONE                   |                                          |                                                                            |  |  |  |
| 1D       | Krista Gens, PharmD, BCPS, BCIDP, DPLA                                          | (612) 863-4907                  |                                          |                                                                            |  |  |  |
| G        | PRIMARY LIAISON                                                                 | PRIMARY EMAIL                   |                                          |                                                                            |  |  |  |
| \$       | 5 <b></b>                                                                       |                                 |                                          |                                                                            |  |  |  |

## **Step Five: Upload documents**

| Docu   | nents                         | Library Shared                            |
|--------|-------------------------------|-------------------------------------------|
| Sear   | h.:                           | a.                                        |
| Folder | ;                             | Documents                                 |
|        | lðræry<br>i⊖ Creas Sub-Forder | Touch, Click or Drag Files here to Upload |
|        |                               |                                           |

- Select the "Touch, Click, or Drag" bar
- This will open your file explorer
- Select the appropriate files (ALL REQUIRED):
  - Your transmittal letter
  - Your survey response using the response template
  - Combined and bookmarked pdf of ALL appendices of evidence\*
    - \* Instructions for how to combine and bookmark files for submission can be found HERE

## Step Six: Communicate uploading to ASD AND lead surveyor

- Send an email to <u>ASD@ashp.org</u> **AND** your lead surveyor that your survey response has been uploaded to Fabric (see example)
- Subject: Your 5-digit program number survey response uploaded to Fabric
- Message: The survey response for Your 5-digit program number has been uploaded to the documents section of Fabric.